## ■スマートフォン用アプリケーション My Chihiros Autoモード初期設定方法

※ WRGB2PROやNOVA1は10の⑦で選択する色の数が変わりますが、その他は基本的に同じです。 また、この設定方法は点灯までの一番簡素化した設定となりますので⑩~⑫までの個別の設定は省略しました。

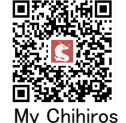

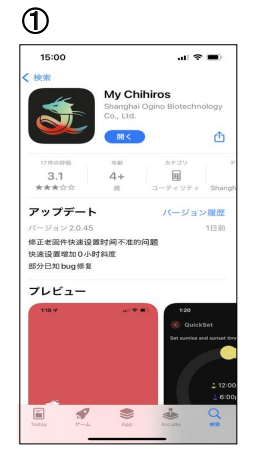

APP Store、Google Play よりアプリをダウンロード してインストール後、 My Chihirosを開く。 「My ChihirosがBluetooth の使用を求めています」と 表示が出たらOKをタップ

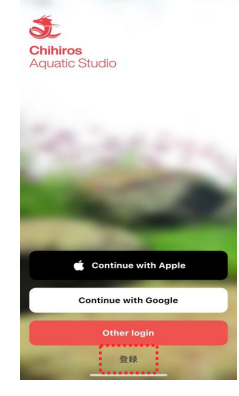

2

新規の方は登録をタップ 登録済みの方はお使いの スマホによりContinue with AppleかContinue with Googleを選びタップ

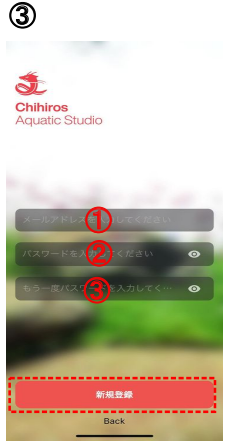

 ①にメールアドレスを入力。
②と③にご自分で決めた パスワードを入力して新規
登録をタップ
(登録したIDとパスワードは 忘れないようにしてください)

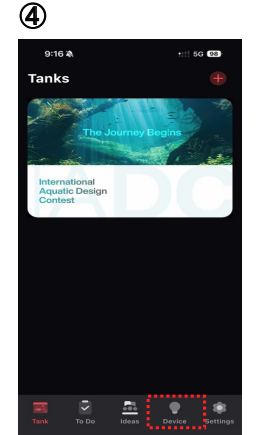

点線四角内のDeviceを タップ(この画面は時期 により変わりますが常に Deviceをタップしてください)

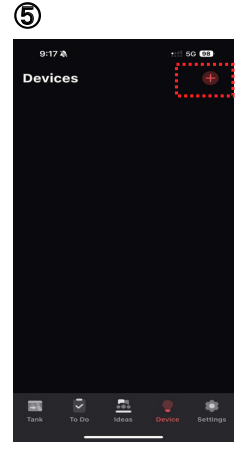

右上点線四角内の<del>骨</del>を タップ

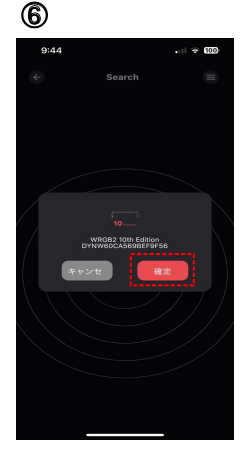

確定をタップ

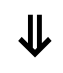

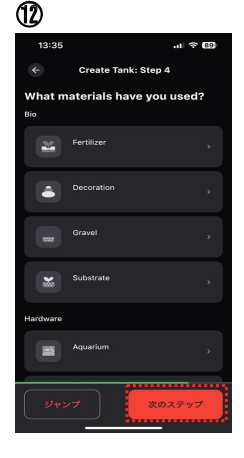

この画面の設定も割愛し 次のステップをタップ

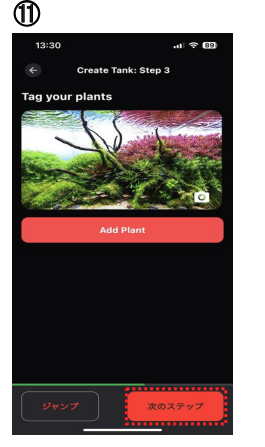

この画面の設定も割愛し 次のステップをタップ

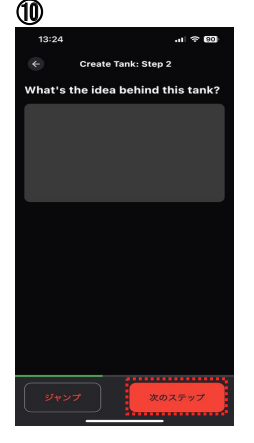

この水槽のコンセプト などを書き込めますが、 今回は割愛します。 次のステップをタップ

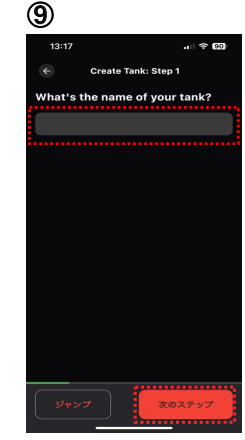

この水槽の名前を決め 点線四角内に書き込み 右下の完了(Done)をタッ プ後に次のステップを タップ

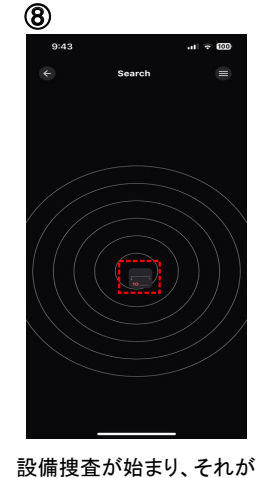

終わるとご自分のLED機種

が小さい画像で表示されま

す。その画像をタップ

12:45 ... 1 V C2 12:45 ... 1 V C2 UNCOS2 ... 2 UNCOS2 10th Edition Att to the tank Create a tank Create a tank

Create a tankをタップ

(13)

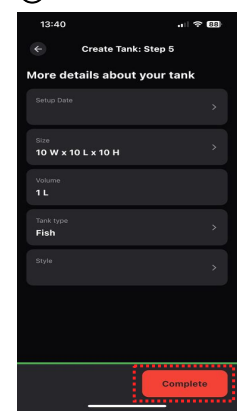

この画面の設定も割愛し Completeをタップ

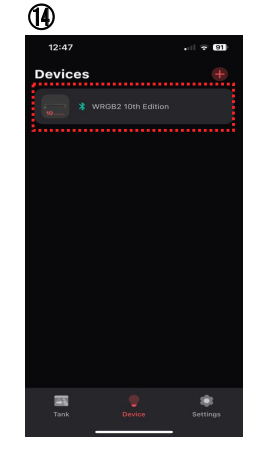

タイマーや調光したい機種 を選びタップ (1台目の購入ですと1つだ け表示されます)

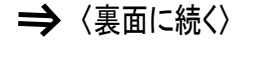

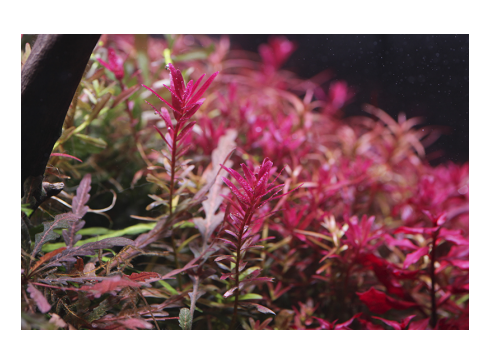

Chihiros Aquatic Studio 日本代理店

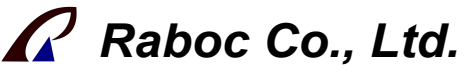

〒300-1522 茨城県取手市高須167-2 TEL 0297-85-6608 FAX 0297-85-6609 www.raboc.jp e-mail info@raboc.jp